## トパーズ XLHD コントロールパネル

※明るさダイヤル(黄)、拡大ダイヤル(黒)、カラーダイヤル(青)の上部はそれぞれボタンになっています。

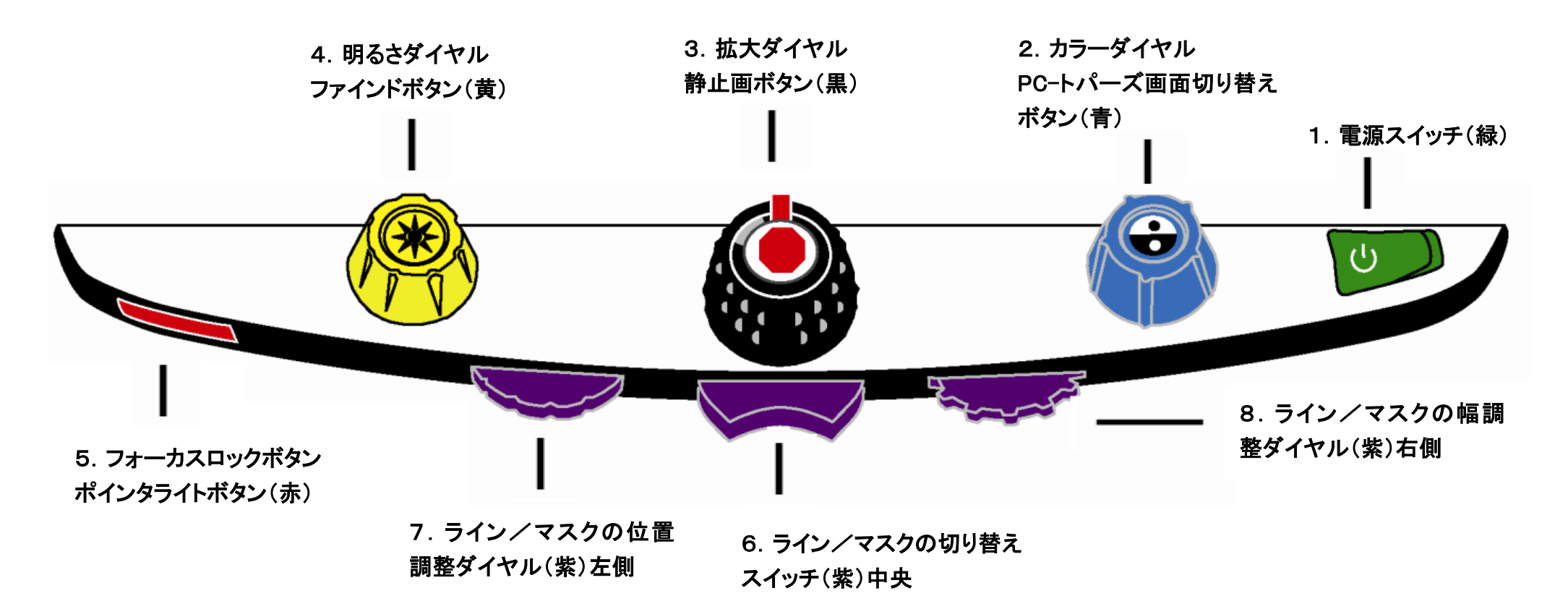

| 1 | 電源スイッチ(緑)        | 右側を押すと待機モードになり電源が切れます。左側を押すと待機モードから復旧して電源が入ります。      |
|---|------------------|------------------------------------------------------|
| 2 | カラーダイヤル(青)       | カラーモードを切り替えます。                                       |
|   | PC-トパーズ画面切り替えボタン | PC 接続時に押すと拡大読書器とPC のモニタが切り替わります。PC に接続されていない場合は水平線を1 |
|   |                  | 本表示します。                                              |
| З | 拡大ダイヤル(黒)        | 拡大率を変更します。                                           |
|   | 静止画ボタン           | 静止画を撮影します。                                           |

| 4 | 明るさダイヤル(黄)          | 明るさを調節します。                                    |
|---|---------------------|-----------------------------------------------|
|   | ファインドボタン            | ファインド機能を実行します。                                |
| 5 | フォーカスロックボタン(赤)      | オートフォーカスのオン/オフを切替えます。                         |
|   | ポインタライトボタン          | オートフォーカスがオフの状態で再度フォーカスロックボタンを押すとポンタライトが点灯します。 |
| 6 | ライン/マスクの切り替え(紫・中央)  | ラインやマスクの種類を選択します。                             |
| 7 | ライン/マスクの位置調整ダイヤル(紫・ | ラインやマスクを表示した際に位置を調整します。                       |
|   | 左側)                 |                                               |
| 8 | ライン/マスクの幅調整ダイヤル(紫・右 | 画面に表示されているライン間またはマスク間の幅を調整することができます。          |
|   | 側)                  |                                               |

※ライン機能とマスク機能を操作するスイッチとダイヤルはコントロールパネル下部のプラスティックカバーの中にあります。

カバー裏側にある二つの爪を押さえながらカバーを取り外してください。

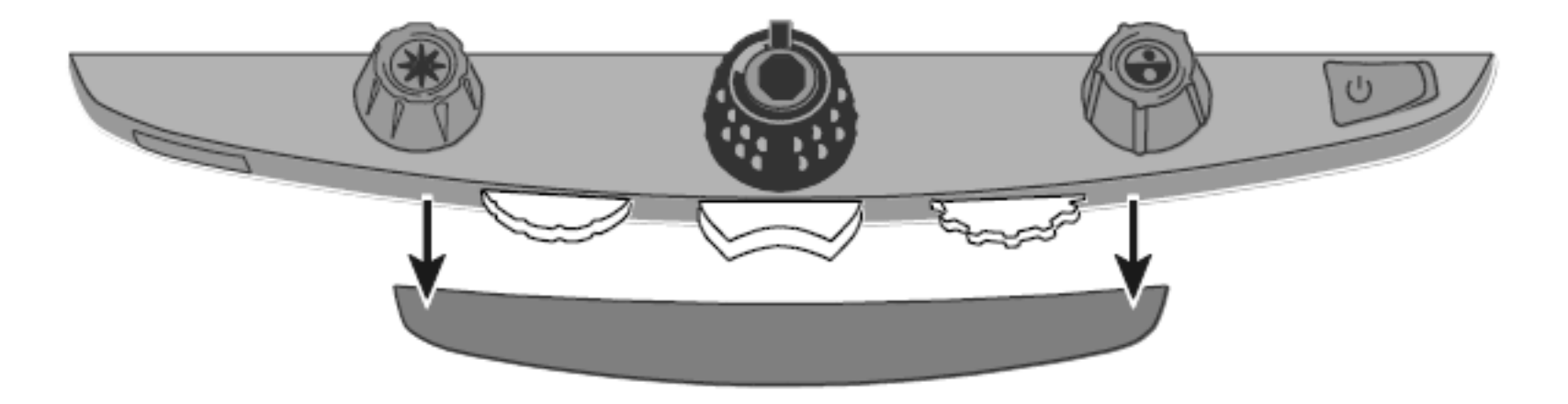

## トパーズ XLHD 全体図

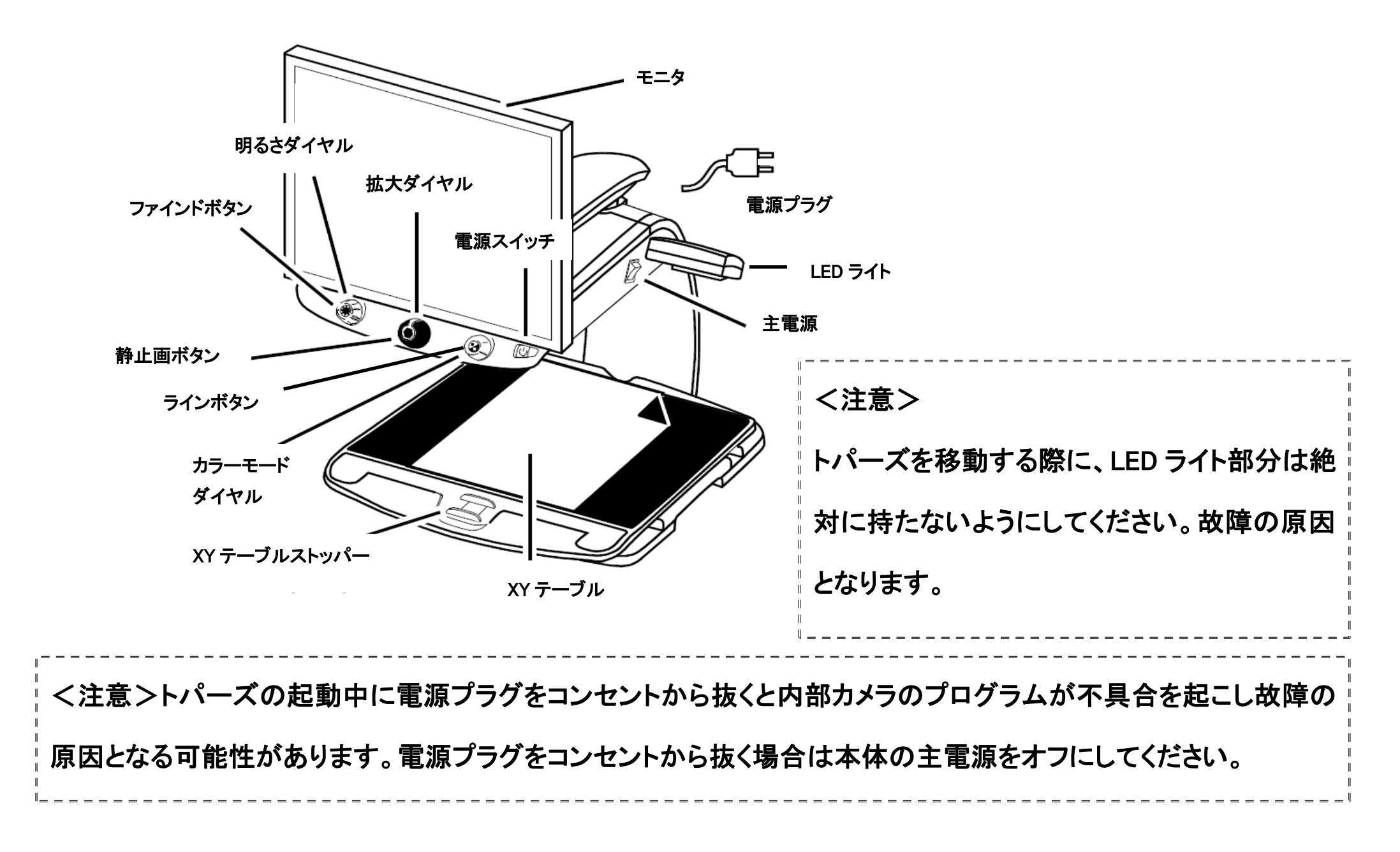

## トパーズ XLHD 外観図 裏側ケーブル接続パネル

- コントロールパネルジャック:
  モジュラーケーブルでトパーズ HD のカメラとコントロールパネルが接続されています。
  通常の操作では取り外す必要はありません。
- AC 電源コネクター:
  電源コンセントと接続して電力を供給します。
- 3. モニタ電源コネクター: トパーズ HD 本体からモニタに電力を供給します。
- メーカーテスト用接続ポート: 使用しません。
- モニタ DVI コネクター:
  トパーズ HD のカメラとモニタを接続します。
  通常の操作では取り外す必要はありません。
- VGA コネクター:
  トパーズ HD とコンピュータを VGA ケーブルで接続して、 コンピュータのモニタとして使用することができます。
- パンテナンス用ポート:
  使用しません。

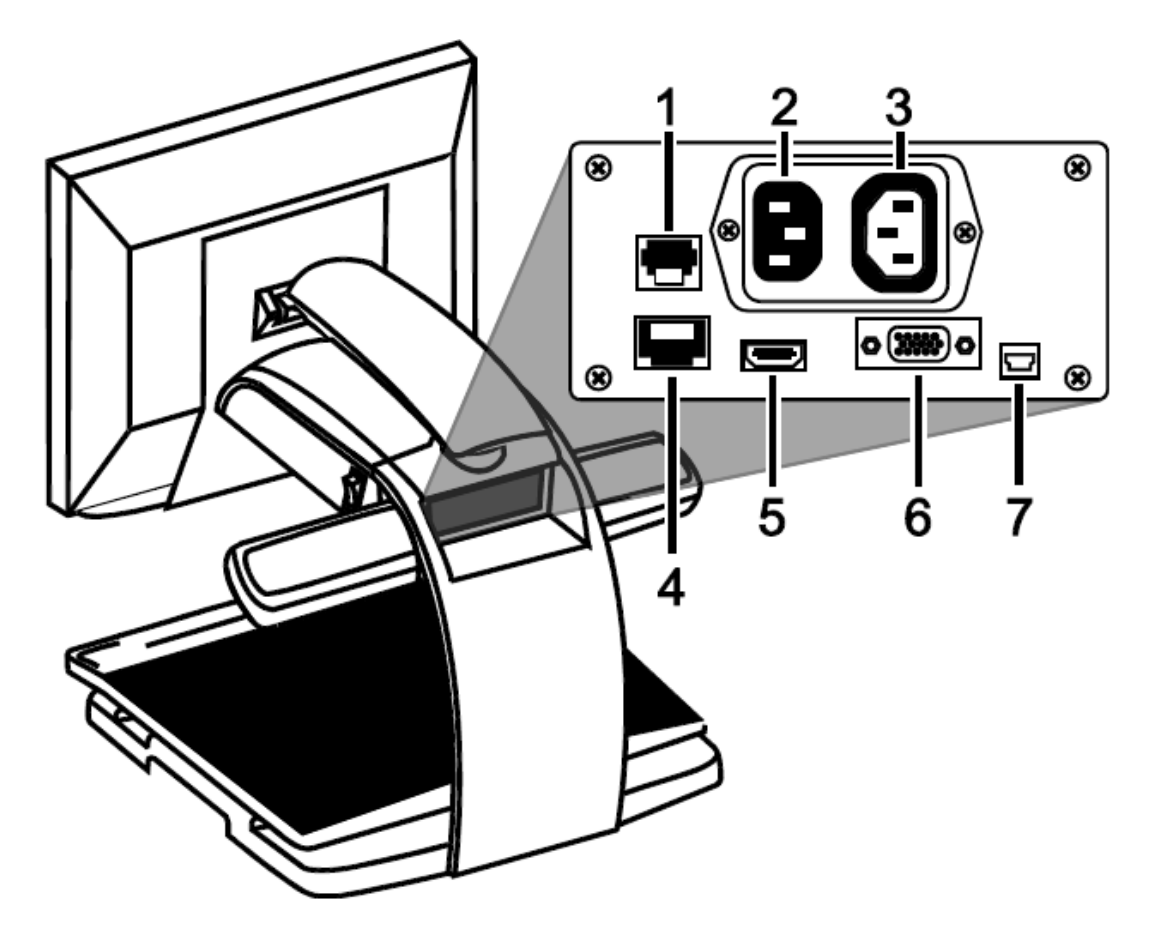

使用方法の詳細は製品マニュアルをご参照ください。